# **ONE NATION – ONE DATABASE!**

**Voter Registration & Verification Simplified** 

through <a href="https://www.nvsp.in/">https://www.nvsp.in/</a>

## Who does this apply to?

# It is MANDATORY

Last date October 15, 2019

- ✓ If you have a EPIC/Voter card.
- ✓ If you wish to LINK & VERIFY your family members EPIC details online.
- ✓ If you wish to TRANSFER yours/your family members' voter ID to your current address.
- ✓ If you wish to enrol a NEW VOTER.

#### Why do this?

- $\checkmark~$  It is just at a click of a button.
- $\checkmark$  It is paper less you need not submit photocopies to BBMP
- ✓ This time the portal is interconnected in all states so that you can have voter ID in only one place!
- ✓ If you do not verify, your name will not appear on the Master Roll & you will not be able to vote!

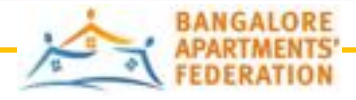

1

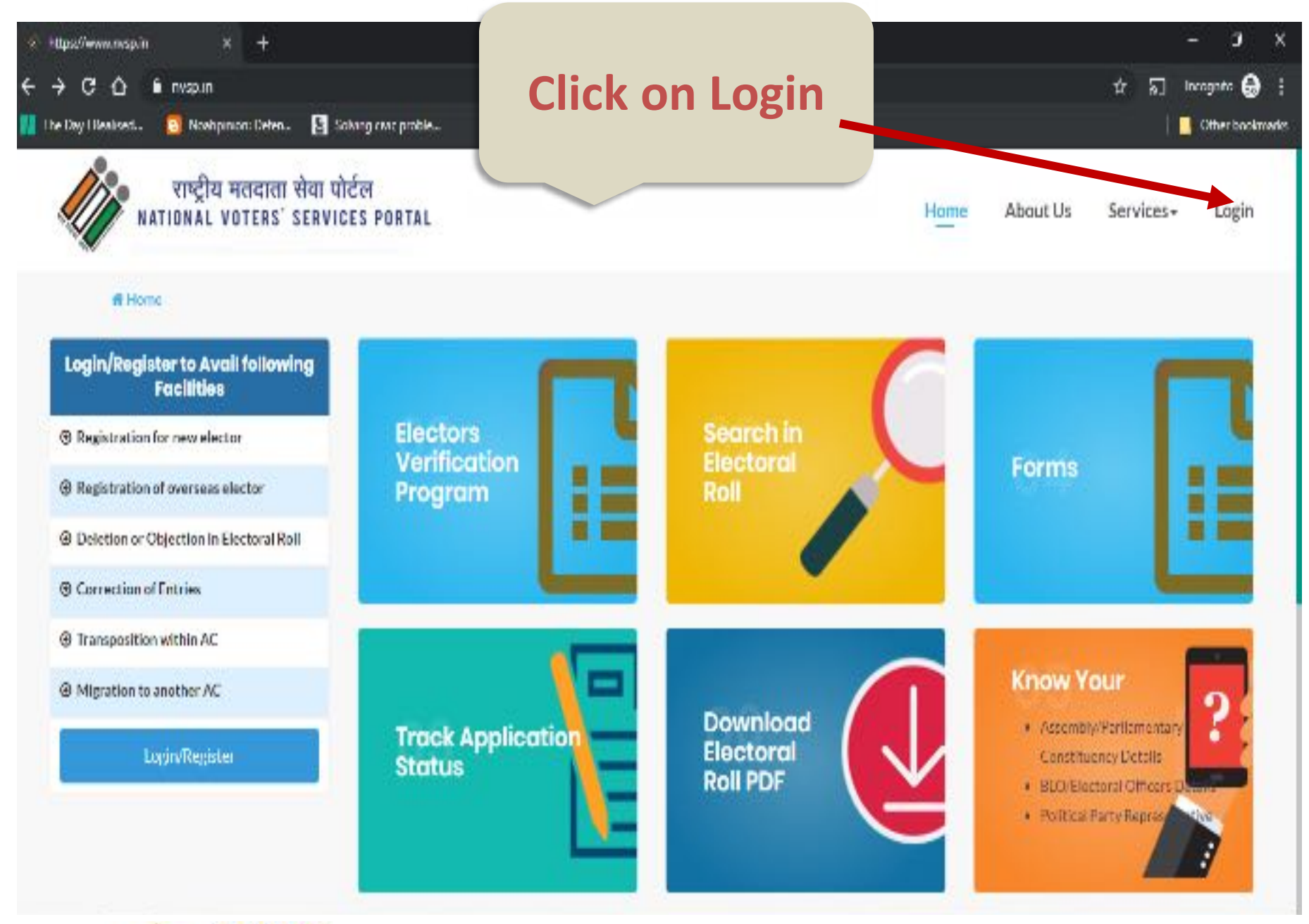

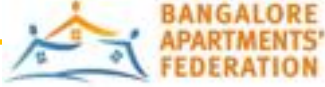

AARAMB (Arise! Awake! Residents of Apartments in Mahanagara of Bengaluru) – a campaign by BAF to get every apartment resident to Register and Vote 2

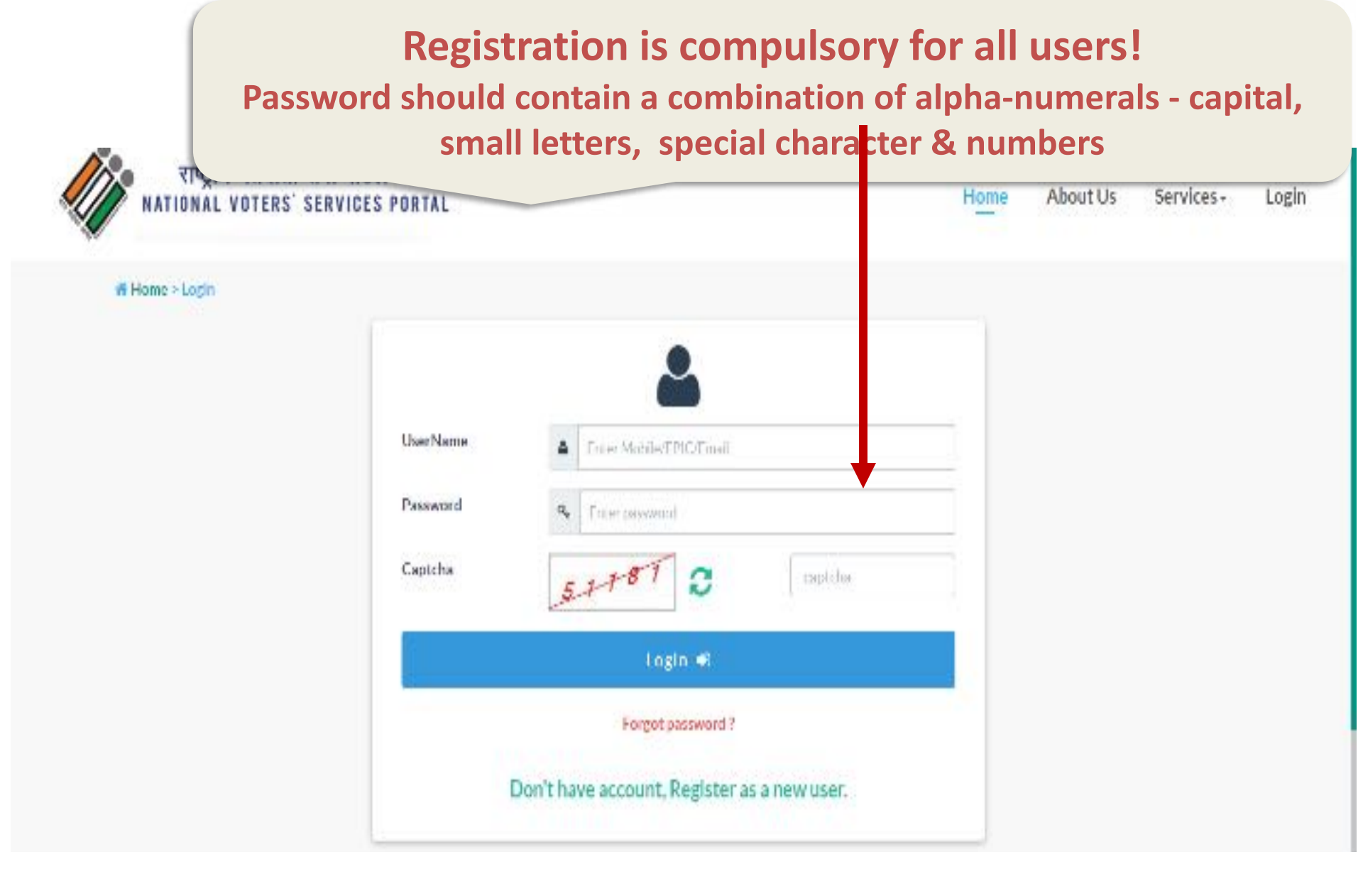

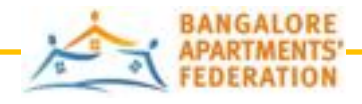

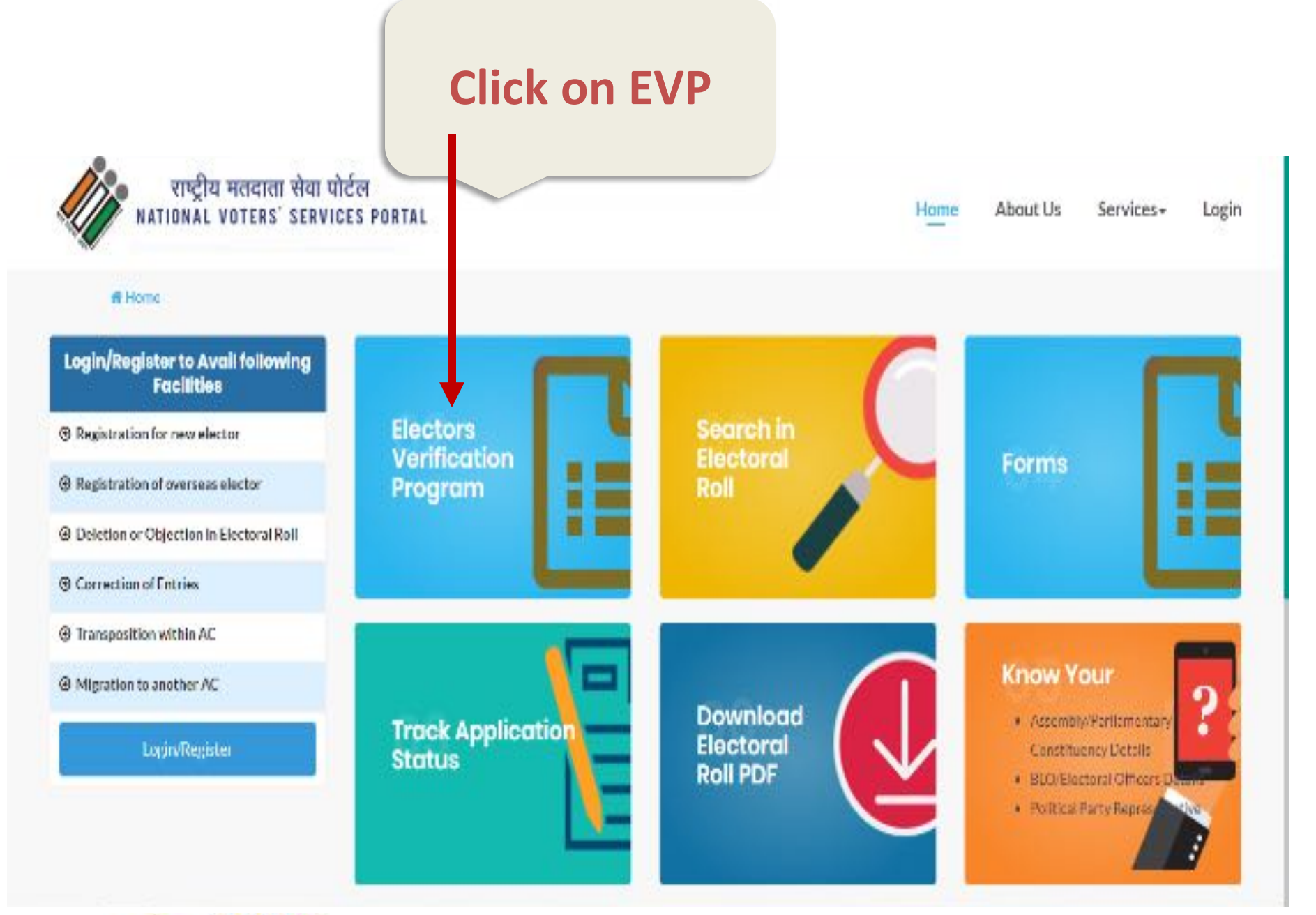

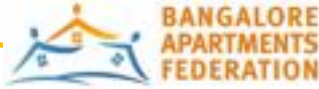

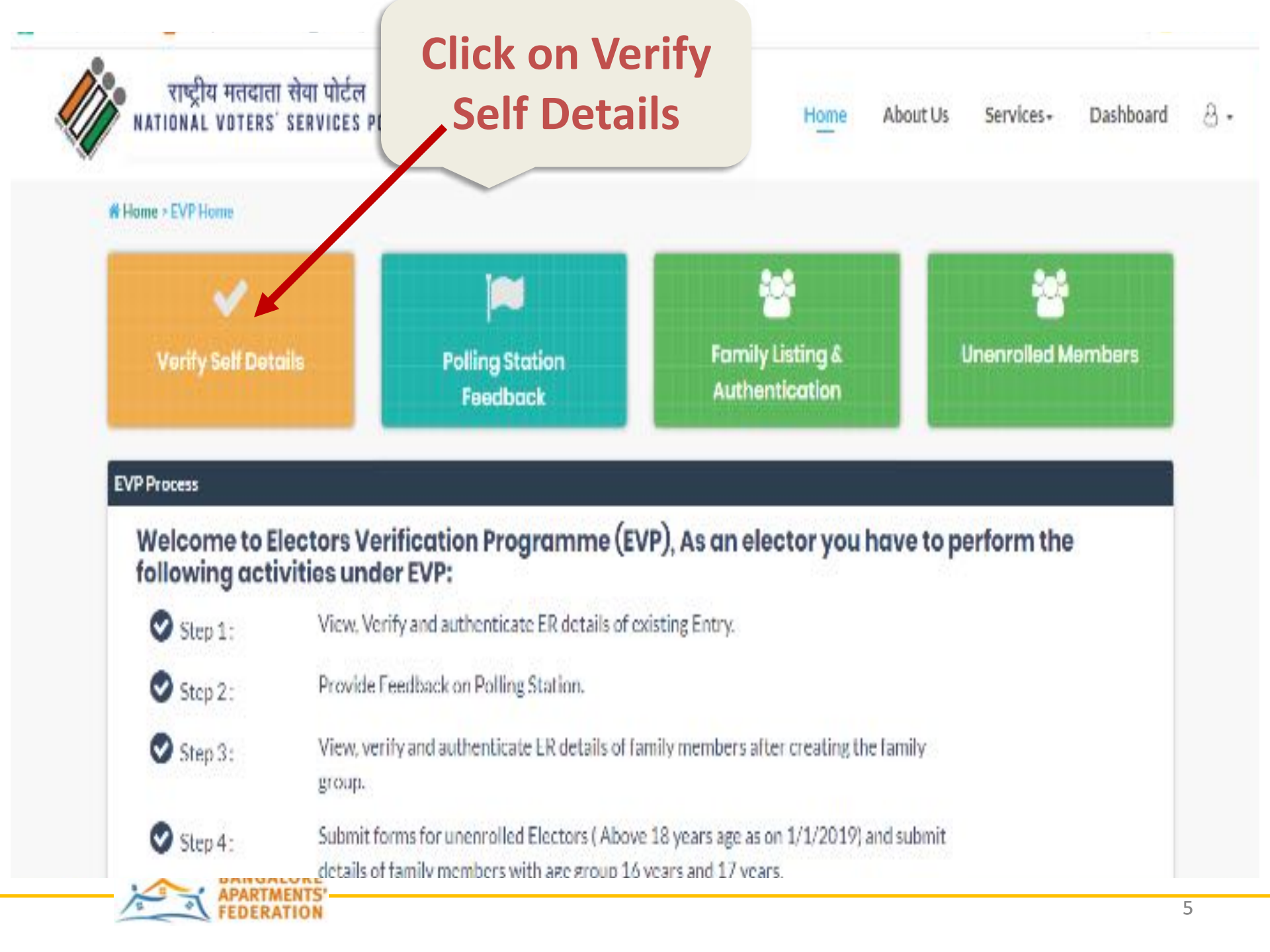

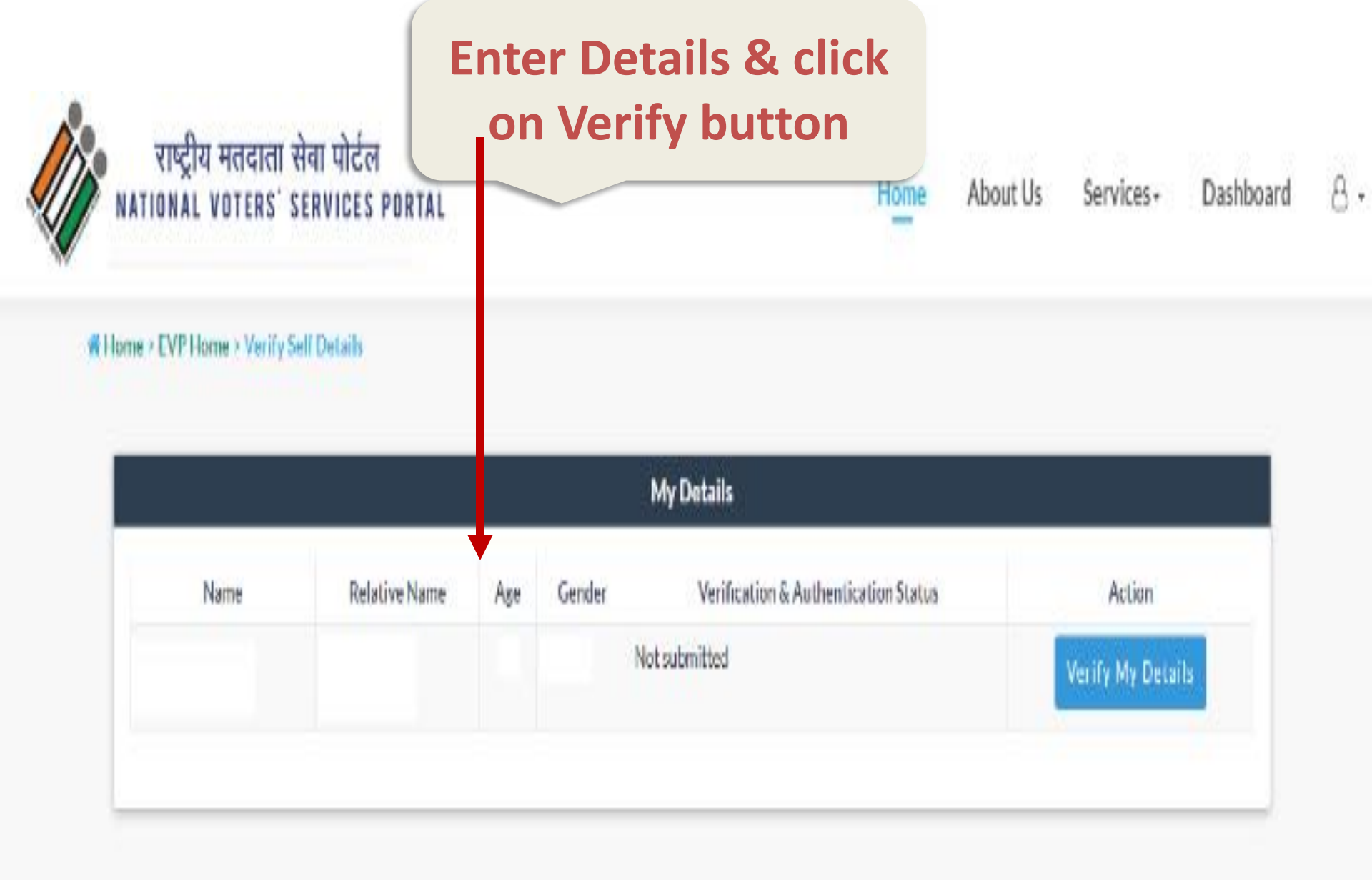

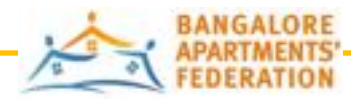

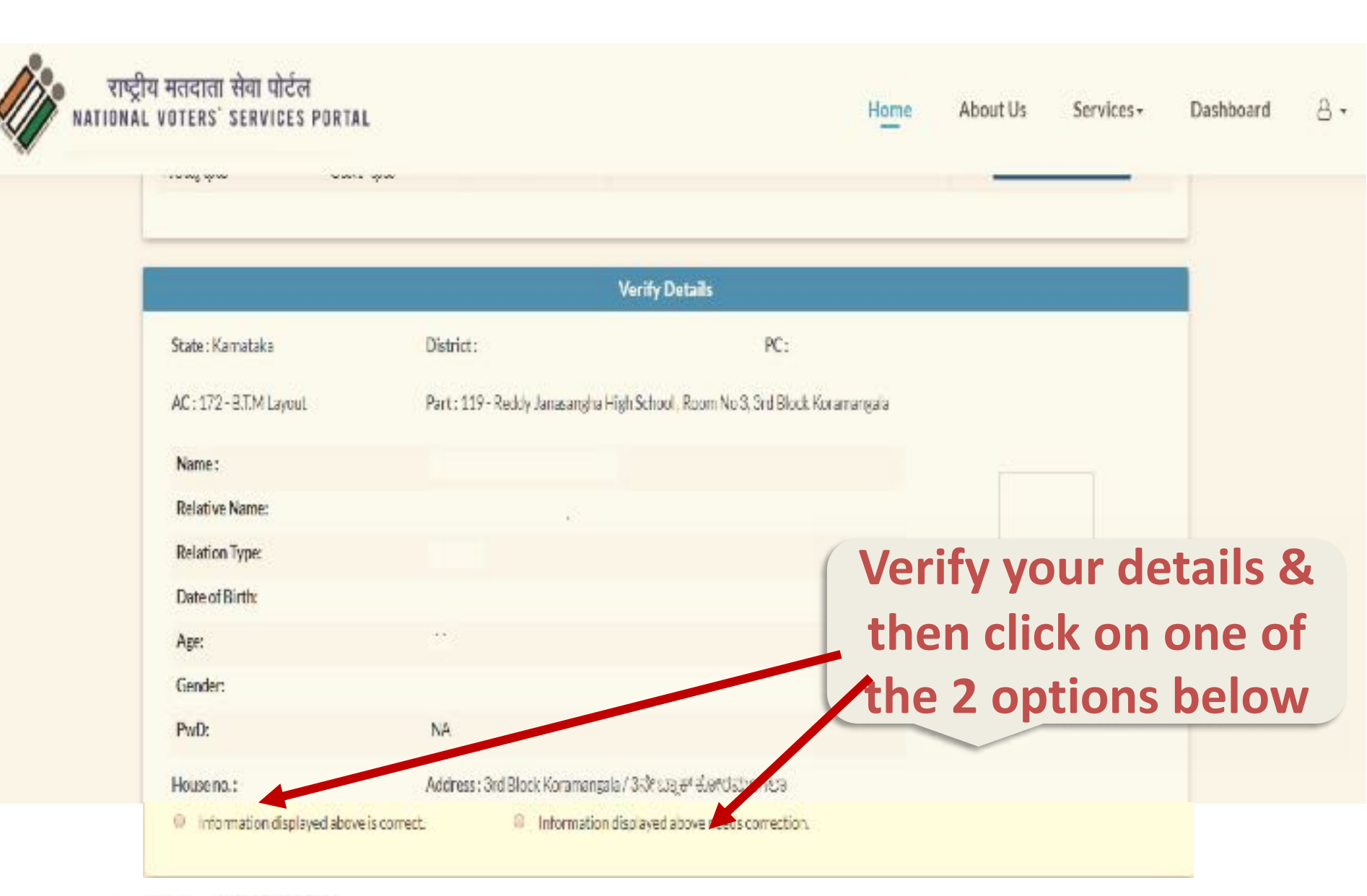

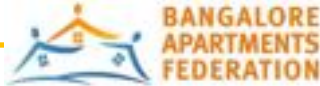

### Click 1<sup>st</sup> option if information is correct Upload documents and submit

Dashboard 🔒 🛪

| Information displayed above is correct. | Information displayed ab                                                                                            | oveneeds correction. |        |
|-----------------------------------------|----------------------------------------------------------------------------------------------------|----------------------|--------|
| erification Completed Upload A          | ut entication Document.                                                                                             |                      |        |
| oad Document                            |                                                                                                    |                      |        |
| Jpload Document *                       | L                                                                                                    |                      |        |
| Type of Document *                      | Select *                                                                                                    | Document Number      |        |
| Crouse File No file chosen              | Select<br>Ration Card<br>Passport<br>Bank PassBook                                                                  |                      |        |
|                                         | Aadhar Card<br>Farmer Identity Card<br>I card issued toGovt/Semi Staff<br>Driving License<br>10th or 12th Marksheet |                      | Suhmit |
|                                         | Pan Card<br>Electricity or Water or Telephone bill<br>RGLNPR Card                                                   |                      |        |

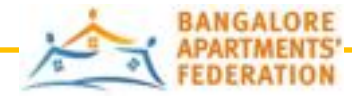

राष्ट्रीय मर

TIONAL VOT

### If the information is wrong then click on the 2<sup>nd</sup> option and Upload documents and submit

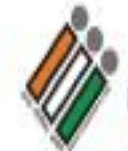

राष्ट्रीय मतदाता सेवा पोर्टल NATIONAL VOTERS' SERVICES

> > Place \*

| NAL VOTERS' SERVICES                                                                                                    | PORTAL                                |                                    | Home | About Us | Services+ |   |
|----------------------------------------------------------------------------------------------------|---------------------------------------|------------------------------------|------|----------|-----------|---|
| Home > EVP Home > Verify So                                                                                                    | elf Details > Details to be corrected |                                    |      |          |           |   |
| Al and a second second s | Please tick                           | the entry which is to be corrected |      |          |           |   |
| II Name                                                                                                    | III Name of Relative                  | Type of Relation                   |      | Gender   |           |   |
| III Age                                                                                                    | Direct Birth                          | My Photograph                      |      | Address  |           |   |
| 7                                                                                                    |                                       |                                    |      |          |           | - |

09/09/2019

Date \*

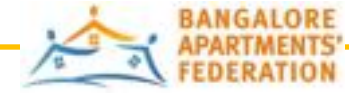

8.

Dashboard

**View Application preview** 

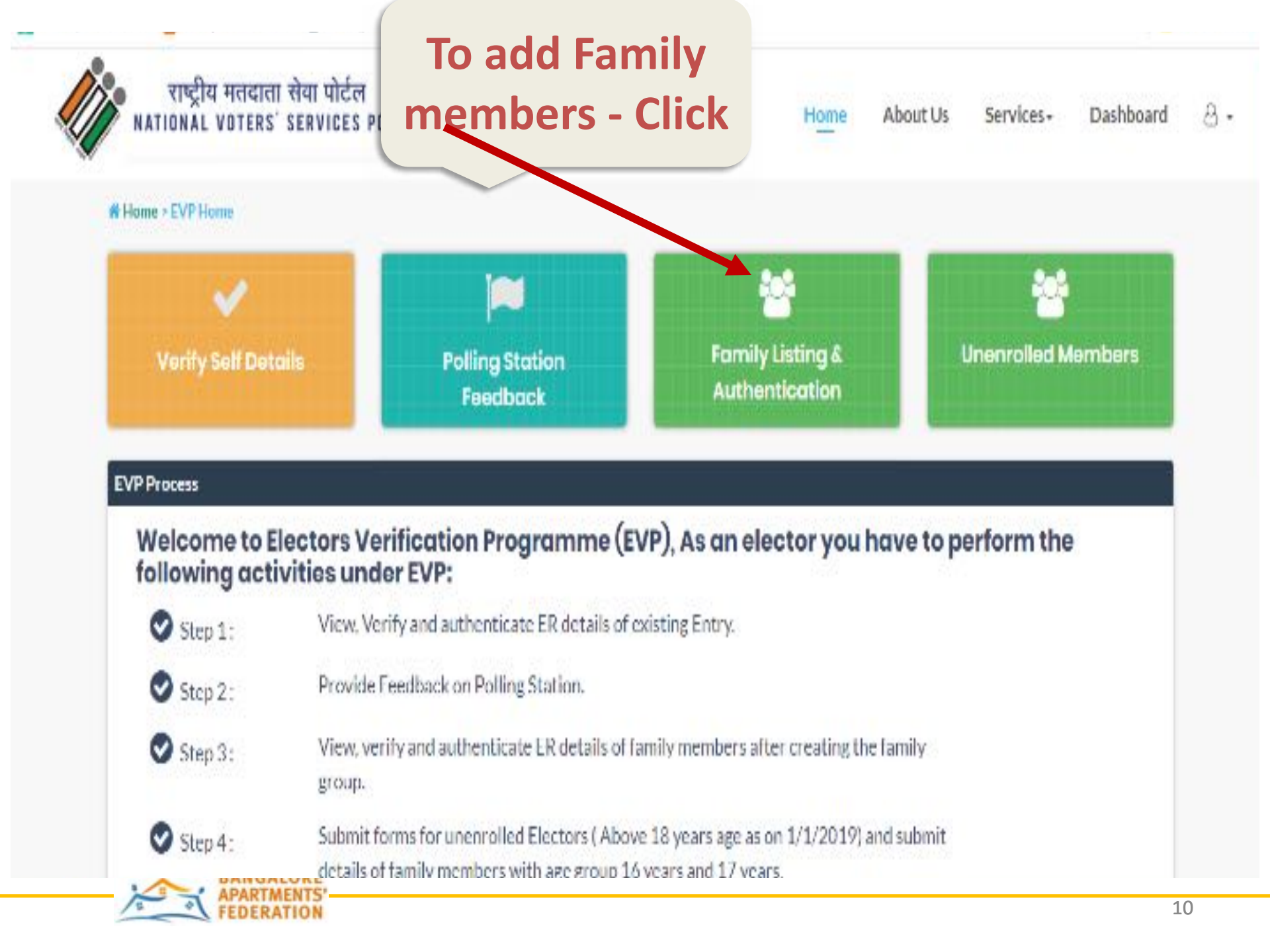

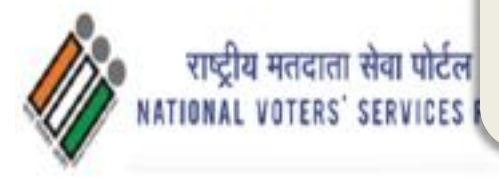

#### Add family member details

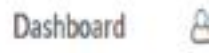

| AC:B MLayout Part no.: Reddy Janasangha High Sino Inpart:<br>School , Room No 3, 3rd Block<br>Koramangala                                  |        |
|----------------------------------------------------------------------------------------------------|--------|
| Kame: AC:B:M Layout Part no.: Reddy Janasangha High Sino Inpart:<br>School , Room No 3, 3rd Block<br>Koramangala                           |        |
| amily Member                                                                                                    |        |
| A Name Destrict Destriction Detailed                                                                                                    |        |
| Name         Part No         Sano meart         Epic No         Relation ry           1         119         Self         Self         Self | Remove |
| pic Number Add to Family                                                                                                    |        |

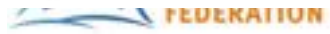

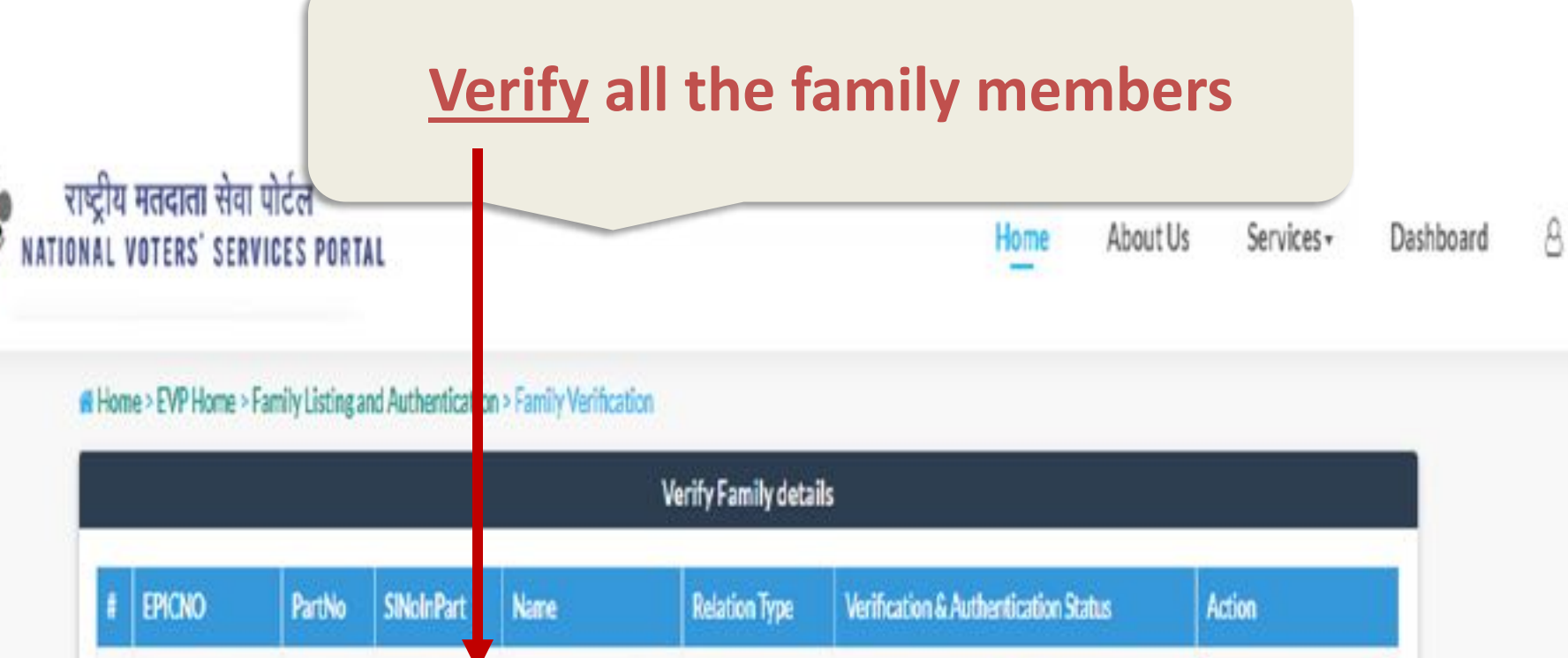

| # EPICNO | PartNo | SINoInPart | Name | Relation Type | Verification & Authentication Status | Action         |
|----------|--------|------------|------|---------------|--------------------------------------|----------------|
| 1        | 119    |            |      | Self          | SUBMITTED                            | View Details   |
| 2        | 119    |            |      | Husband       | Not Submitted                        | Verify Details |
| 3        | 118    |            |      | Daughter      | Not Submitted                        | Verify Details |
|          |        |            |      |               |                                      |                |

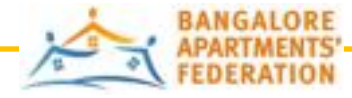

# To enrol new members

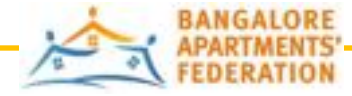

| ा सेवा पोटल<br>' SERVICES PORTAL |                                         |                                                                                                    |                                                                                                    |
|----------------------------------|-----------------------------------------|----------------------------------------------------------------------------------------------------|----------------------------------------------------------------------------------------------------|
|                                  |                                         | Home About Us Services                                                                                            | - Dashboard 은 -                                                                                                    |
| rolled Members                   |                                         |                                                                                                    |                                                                                                    |
|                                  | Unenrolled Family Deta's                |                                                                                                    |                                                                                                    |
| (5                               |                                         |                                                                                                    |                                                                                                    |
| 09/01/2001                       | Age * 18                                |                                                                                                    |                                                                                                    |
| Podsicie                         | team                                    |                                                                                                    |                                                                                                    |
| Ketrence Number                  | Click here to a                         | get Enrolled and to get a refrence no.                                                                            |                                                                                                    |
|                                  |                                         | -                                                                                                    |                                                                                                    |
|                                  | Add Member                              |                                                                                                    |                                                                                                    |
| _                                |                                         |                                                                                                    |                                                                                                    |
|                                  | ers 09/01/2001 Pedsicle Retrance Number | Inclued Members Unenrolled Family Deta s ers 07/01/2001 Acc* 18 Podsicle Kerrence Number Click here to Add Member | Unenrolled Family Deta         ers         09/01/2001       Age *         Podsicle       tcom         Refrance Number       Click here to get Enrolled and to get a refrence no. |

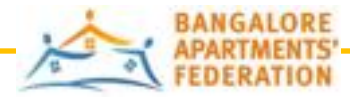

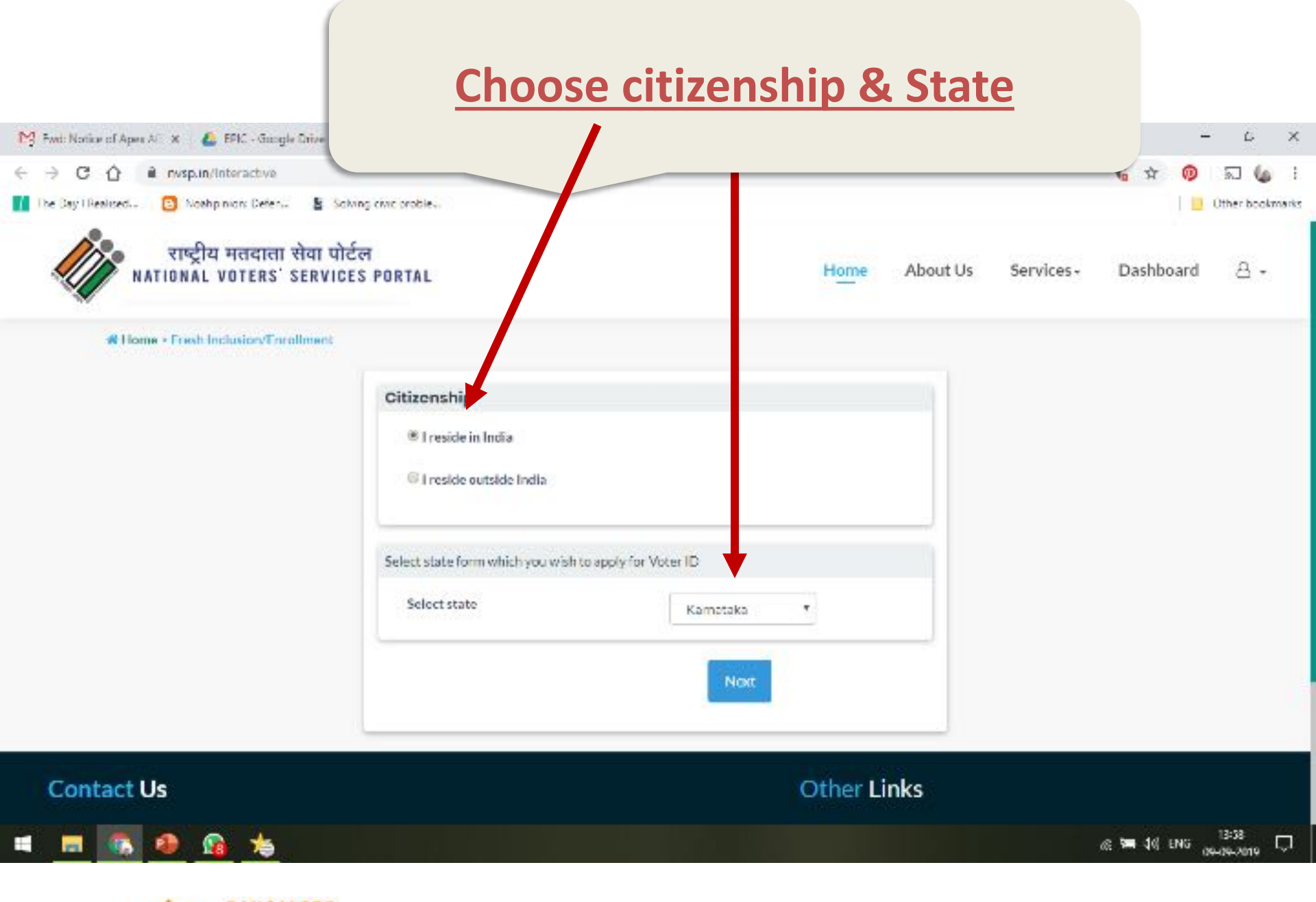

BANGALORE APARTMENTS' FEDERATION

#### Fill in the details & submit

| <ul> <li>M Find: Notice of Aper All X</li> <li>▲ EFIC - Gaugle Drive</li> <li>← → C</li> <li>△ a rwsp.in/Interactive/Form6757 term</li> <li>I be Day Desired.</li> <li>○ Noshp mon Deten.</li> <li>▲ Solve</li> <li>→ Solve</li> <li>→ Solve</li> </ul> | ng chuc probles.           |                      |                      |              |            | × @          | 다 X<br>회 🅼 i<br>Other bookmarks |
|----------------------------------------------------------------------------------------------------|----------------------------|----------------------|----------------------|--------------|------------|--------------|---------------------------------|
| NATIONAL VOTERS' SERVICES                                                                                                    | S PORTAL                   |                      | Home                 | About Us     | Services - | Dashboard    | 8 -                             |
| 1.Address     2.Date of lighth     S  Enter postal address                                                                                                    | Mour maserify constituency | APersonal details 53 | ditional Information | &Declaration | 7President |              |                                 |
| State/UT *                                                                                                    | Select.                    | •                    | ,                    |              |            |              |                                 |
| District *                                                                                                    | Select                     | •                    |                      |              |            |              |                                 |
| House No. "                                                                                                    | -                          |                      |                      |              |            | •            |                                 |
| Street/Area/Locality *                                                                                                    | 1                          |                      |                      |              |            | 0            |                                 |
| Town/Village *                                                                                                    |                            |                      |                      |              |            | 0            |                                 |
| Post Office *                                                                                                    |                            |                      |                      |              |            | 0            |                                 |
| = = 🙃 🐠 💁 🐀                                                                                                    |                            |                      |                      |              |            | a 🖼 10 ENG a | 13:59<br>6-16-2019              |

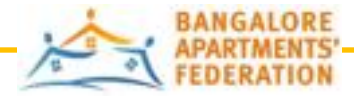